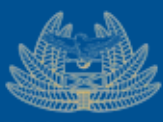

ZAMBIA | My Tax REVENUE | Your Tax AUTHORITY | Our Destiny

# VSDC Service Request STEP BY STEP GUIDE

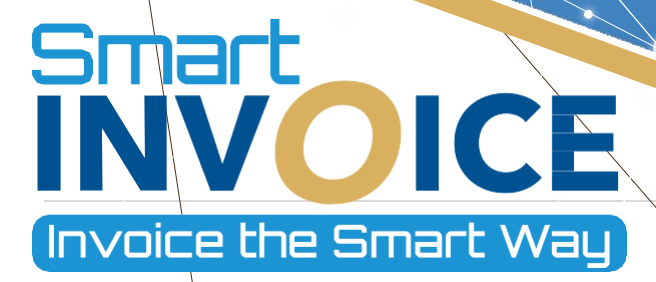

# Table of Contents

| 1. INT | RODUCTION                                                    | 3 |
|--------|--------------------------------------------------------------|---|
| 1.1.   | Overview                                                     | 3 |
| 2. SIG | N UP FOR ACCESS ON THE SMART INVOICE TAXPAYER SANDBOX PORTAL | 4 |
| 1.2.   | Sign Up                                                      | 4 |
| 3. VIR | TUAL SALES DATA CONTROLLER (VSDC) SETUP 1                    | 1 |
| 3.1.   | Prerequisites1                                               | 2 |
| 3.2.   | Running the VSDC Step by Step:1                              | 2 |

### 1. INTRODUCTION

#### 1.1. Overview

This guide has been designed to provide taxpayers wanting to integrate their client invoicing systems with Smart Invoice via the VSDC with information on how to sign-up and apply for VSDC service on the Smart Invoice portal.

#### 2. SIGN UP FOR ACCESS ON THE SMART INVOICE TAXPAYER SANDBOX PORTAL

## 1.2. Sign Up

**Step 1:** To Sign up on the sandbox portal click on or navigate to the following URL; <u>https://sandboxportal.zra.org.zm/</u>. This can also be accessed via the ZRA website (<u>www.zra.org.zm</u>) under the Smart Invoice Tab as shown below;

| zra.org | .zm                                                      |                                          |                                        |
|---------|----------------------------------------------------------|------------------------------------------|----------------------------------------|
|         | ZAMBIA<br>REVENUE<br>AUTHORITY<br>Our Tax<br>Our Destiny | Tax Payer Charter Tenders Vacancies Tutc | orials Contact Us <mark>Զ</mark> LOGIN |
|         | Home registrations busi                                  | NESS CUSTOMS PUBLICATIONS STATISTICS     | TAX TOOLS SMART INVOICE Q              |
|         | Information                                              | User Manuals                             | Sandbox                                |
|         | 🕏 Smart Invoice Portal                                   | Taxpayer Portal                          | A Sandbox Portal                       |
|         | <b>?</b> FAQs                                            | Online Portal                            |                                        |
|         | i Learn More                                             | Mobile App                               |                                        |
|         | 🖄 Interface Specification Document                       | Desktop, Laptop & Tablet                 |                                        |

Step 2: On the page displayed, Click on Sign Up button

| sandboxportal.zra.org.zm/basic/login/indexLogin |                                                                                | ९ 🕁 |
|-------------------------------------------------|--------------------------------------------------------------------------------|-----|
|                                                 | ZAMBIA<br>REVENUE<br>AUTHORITY<br>TAXPAYER LOGIN                               |     |
|                                                 | LOGIN                                                                          |     |
|                                                 | SignUP<br>2<br>Forgot your password?<br>Are you new on this system? Learn More |     |

Figure 1 – Login Page

#### Step 3: Type in your TPIN and then click the verify Button

| Stalls                                           |                         |               |    |
|--------------------------------------------------|-------------------------|---------------|----|
| ZAMBIA<br>REVENUE Your Tax                       |                         |               |    |
| AUTHORITY Our Destiny                            |                         |               |    |
| Taynayor Information                             |                         |               |    |
| Taxpayer mormation                               |                         |               |    |
| *TPIN 3                                          | Taxpayer name           |               |    |
|                                                  | Verify                  |               |    |
| Please Input Taxpayer Identification number then | click to Verify button. |               |    |
| алраует туре                                     | retephone number        | E-mail        |    |
| Address(Province)                                | Address(Jurisdiction)   | Address(Town) |    |
|                                                  |                         |               |    |
| *Address(Location information)                   |                         |               |    |
|                                                  |                         |               |    |
|                                                  |                         |               |    |
| User Information                                 |                         |               |    |
| * Taxpaver name                                  | * Mobile                | F-Mail        |    |
| langa jer name                                   |                         |               |    |
| * Password                                       | * Confirm F             | assword       |    |
|                                                  | 4                       |               |    |
|                                                  |                         |               |    |
| Verification 5                                   |                         |               |    |
|                                                  |                         |               |    |
| Send                                             |                         |               | C. |
|                                                  | 1                       |               | 02 |
| ✓ Sign up Cancel 6                               |                         |               |    |
|                                                  | Figure 2 - Sign Up Form |               |    |

After clicking the **Verify** button, Taxpayer information will be auto-populated into the input fields.

**Step 4:** Enter and confirm the password to be used for the taxpayer Sandbox Portal. Ensure to adhere to the password policy.

**Step 5:** Click the Send Button to authorize the sign-up. A One-Time-Password (OTP) will be sent to the registered taxpayer phone number.

Type in the OTP. For example: SMS says "Request security code is [579086]". You will type in 579086.

Step 6: Click the Sign-Up button to Submit.

| Address(Jurisdiction)   | wooressi iowni                                                   |                                                                                                    |
|-------------------------|------------------------------------------------------------------|----------------------------------------------------------------------------------------------------|
| ISMTO Klove             | Kitwe                                                            |                                                                                                    |
|                         |                                                                  |                                                                                                    |
| u.                      |                                                                  |                                                                                                    |
|                         |                                                                  |                                                                                                    |
|                         | E-Mail                                                           |                                                                                                    |
|                         | zuluk@ara.org.am                                                 |                                                                                                    |
| Sign up(TPIN)           |                                                                  |                                                                                                    |
| Sign up is completed    |                                                                  |                                                                                                    |
| Yes                     | -                                                                |                                                                                                    |
|                         |                                                                  |                                                                                                    |
|                         |                                                                  | _                                                                                                    |
| Figure 3 - Taxpayer Sig | n Un                                                             |                                                                                                    |
|                         | Sign up (TPIN)<br>Sign up (TPIN)<br>Sign up is completed<br>Test | SMTO Name<br>SMTO Name<br>Contrast contrast<br>Sign up (TPIN)<br>Sign up is completed<br>Tetrast<br>Sign up is completed<br>Tetrast<br>Sign up is completed |

Step 7: Browse the Sandbox Taxpayer Portal in your browser. Enter User ID and Password you provided in Step 4.

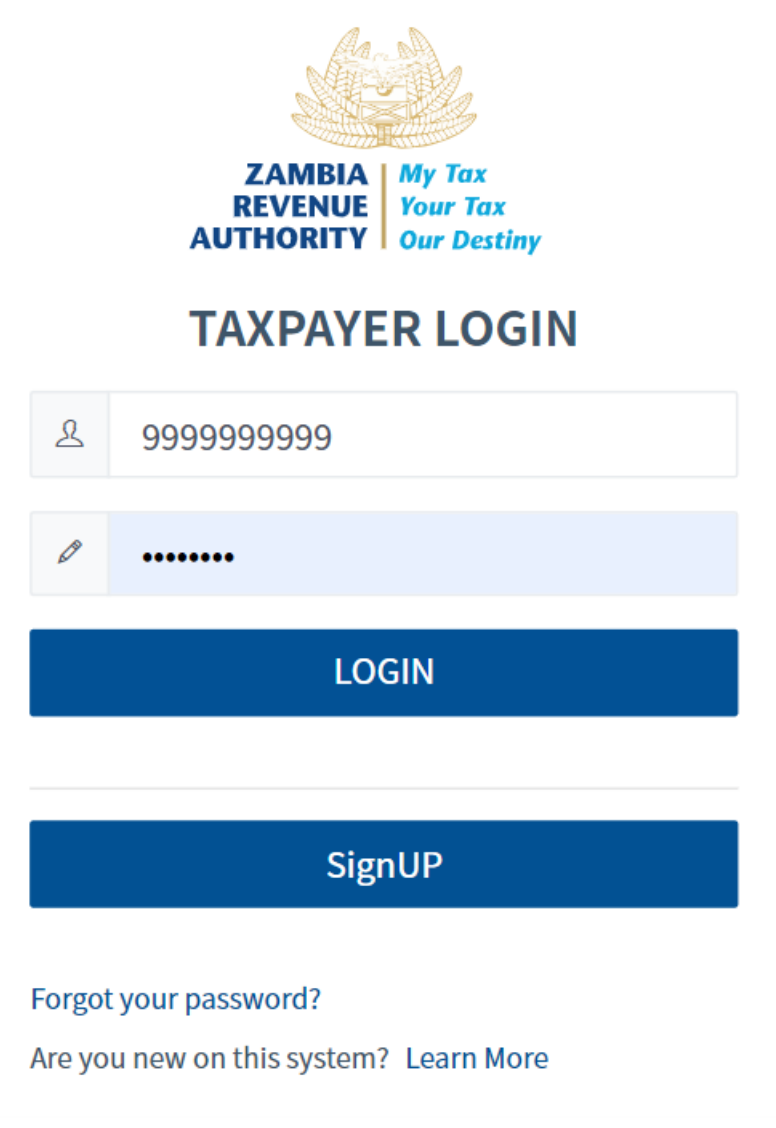

Figure 4 Login Page

Then click **Login** button.

**Step 8:** Upon successful Login click **Apply** button located at the top right area, then click **Smart Invoice** button.

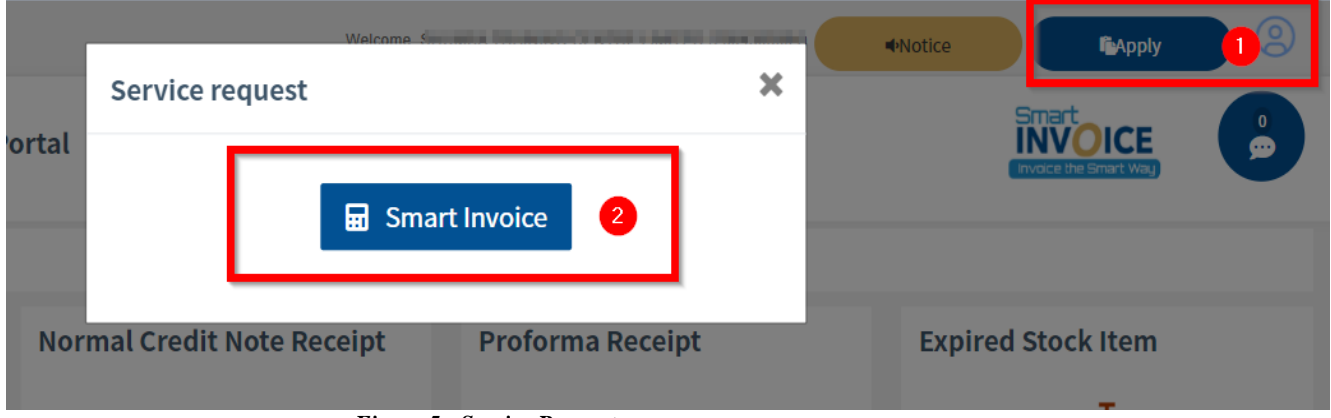

Figure 5 - Service Request

**Step 9:** Fill in the service information. On Smart Invoice Type choose *VSDC* and attach the required document. And then click **Send** button.

| THORITY Our Destiny                                                                                                    |                             |                       |                   | ce the Smart Way |
|----------------------------------------------------------------------------------------------------|-----------------------------|-----------------------|-------------------|------------------|
| Service Request (S                                                                                                    | imart Invoice)              |                       |                   |                  |
| Taxpayer Informat                                                                                                    | tion                        |                       |                   |                  |
| ΓΡΙΝ                                                                                                    |                             | Taxpayer name         | Tax category      |                  |
| 100000                                                                                                    |                             | 1000.000.000.000      | 100               |                  |
| Taxpayer type                                                                                                    |                             | Telephone number      | E-Mail            |                  |
| Company Resident                                                                                                    |                             |                       | rep-57@zra.org.zm |                  |
| Address(Province)                                                                                                    |                             | Address(Jurisdiction) | Address(Town)     |                  |
| LUSAKA PROVINCE                                                                                                    |                             | ISMTO Lusaka Province | Lusaka            |                  |
| Address(Location information information and the second second seco | ation)                      |                       |                   |                  |
| Lusaka,10 MILES, GREA                                                                                                    | AT NORTH ROAD, TEN MILES AF | REA                   |                   |                  |
| Commitment let                                                                                                    | ter(PDF/JPG)                |                       | trowse 2          |                  |
|                                                                                                    |                             |                       |                   |                  |
| ✓ Send Cancel                                                                                                    | 3                           |                       |                   |                  |
| Send Cancel                                                                                                    | <b>3</b><br>Figure 8 S      | ervice Request form   |                   |                  |
| ✓ Send Cancel                                                                                                    | <b>3</b><br>Figure 8 S      | ervice Request form   |                   |                  |
| Send Cancel                                                                                                    | <b>3</b><br>Figure 8 S      | ervice Request form   |                   |                  |
| Send Cancel                                                                                                    | <b>3</b><br>Figure 8 S      | ervice Request form   |                   |                  |
| Send Cancel                                                                                                    | 3<br>Figure 8 S             | ervice Request form   |                   |                  |
| Send Cancel                                                                                                    | 3<br>Figure 8 S             | ervice Request form   |                   |                  |
| Send Cancel                                                                                                    | 3<br>Figure 8 S             | ervice Request form   |                   |                  |
| Send Cancel                                                                                                    | 3<br>Figure 8 S             | ervice Request form   |                   |                  |
| Send Cancel                                                                                                    | 3<br>Figure 8 S             | ervice Request form   |                   |                  |
| Send Cancel                                                                                                    | 3<br>Figure 8 S             | ervice Request form   |                   |                  |
| Send Cancel                                                                                                    | 3<br>Figure 8 S             | ervice Request form   |                   |                  |
| Send Cancel                                                                                                    | 3<br>Figure 8 S             | ervice Request form   |                   |                  |
| Send Cancel                                                                                                    | 3<br>Figure 8 S             | ervice Request form   |                   |                  |
| Send Cancel                                                                                                    | 3<br>Figure 8 S             | ervice Request form   |                   |                  |
| Send Cancel                                                                                                    | 3<br>Figure 8 S             |                       |                   |                  |

**Step 10:** Zambia Revenue Authority will process the service request.

a) Approval or Rejection notice will be received via SMS.

#### 3. VIRTUAL SALES DATA CONTROLLER (VSDC) SETUP

002

003

Sub Branch

Sub Branch

The VSDC is a communication module built in Java for private CIS applications to send and receive various data (sales, purchase transaction data, receipts, etc.) to and from the ZRA Smart Invoice Server. After approval of the VSDC, a VSDC WAR package file will be availed to the taxpayer on the Smart Invoice Taxpayers' Portal with the provision to download as illustrated below.

|                                                         | ZAMINA Ing No.<br>REVENUE Ing Top<br>AUTORORITY Ing Desting                  | TaxPayer Portal                        |                        |                                               |                                   | ONE LINITED                                     | ATI                         |
|---------------------------------------------------------|------------------------------------------------------------------------------|----------------------------------------|------------------------|-----------------------------------------------|-----------------------------------|-------------------------------------------------|-----------------------------|
|                                                         | Rem Hanagement                                                               | <ul> <li>Sock Hangment</li> </ul>      | United on Maria        | genetel VALAn                                 | 00019                             | <ol> <li>My information modification</li> </ol> |                             |
|                                                         | Smart Invoice (HOM                                                           | E > Smart Invoice3                     |                        | S. Tax payer information                      |                                   |                                                 |                             |
|                                                         | Normal Sales Receip                                                          | t Norm                                 | al Credit Note Receipt | Proforma Receip                               | ¢                                 | 3 Password change                               |                             |
|                                                         |                                                                              |                                        |                        |                                               |                                   | S Device Management                             | <b>_</b>                    |
|                                                         |                                                                              |                                        |                        |                                               |                                   | 9 Logout                                        |                             |
|                                                         | Total Sales Amount                                                           |                                        | Total Credit Note Ar   | mount                                         | Total TAX Ame                     | ount                                            |                             |
|                                                         |                                                                              |                                        |                        |                                               |                                   |                                                 |                             |
| vice Mana                                               | rement fucur >                                                               | Device Management 1                    |                        |                                               |                                   |                                                 |                             |
| vice Mana                                               | igement [HOME > 1                                                            | Device Management ]                    |                        | Cardel Mar and a                              |                                   |                                                 |                             |
| vice Mana                                               | agement [HOME >  <br>ame Branch Office Nam                                   | Device Management ]                    |                        | Serial No Serial<br>StatusAll                 | No                                | ~ 0.5                                           | iearch                      |
| vice Mana<br>anch Office N<br>del No Mo                 | Igement [HOME > 1<br>lame Branch Office Nam<br>Idel No                       | Device Management ]<br>10              |                        | Serial No Serial<br>StatusAll                 | No                                | ~ Qs                                            | iearch                      |
| vice Mana<br>Inch Office N<br>Idel No Ma<br>Branch code | Igement [HOME > 1<br>lame Branch Office Nam<br>odel No<br>Branch Office Name | Device Management ]<br>10<br>Serial No | Model No               | Serial No Serial<br>StatusAll<br>Status Smart | No<br>L Invoice Client Install Da | V Q S                                           | earch<br>Smart Invoice Clie |

1

11 | P a g e

[ Total Data : 4 / Total pa

Add

#### 3.1. Prerequisites

To be able to use the packaged war file (VSDC-<version>.zip), the taxpayer will be required to deploy the application on their local server, ensuring to cater for the following steps:

#### a) Java Runtime Environment (JRE):

• Ensure that the server has Java installed. You can download and install the Java 8 from the official Oracle or OpenJDK website.

#### **b)** Servlet Container:

• Choose a servlet container such as Apache Tomcat, Jetty, or Apache HHTP Server. Download and install the chosen container on the server.

#### c) Sandbox WAR File:

• Have the Sandbox WAR file ready.

#### **3.2. Running the VSDC Step by Step:**

#### a) Install Java:

• Use the package manager or download the **Java 8** installer and follow the installation instructions.

#### b) Install a Servlet Container:

- Download the preferred servlet container i.e. (Apache Tomcat, Jetty, or Apache HHTP Server) from its official website.
- Extract the downloaded archive to a directory on the server.

#### c) Configure the Servlet Container:

- Adjust the servlet container's configuration settings as needed.
- Configure ports, memory settings, and any other necessary parameters.

#### d) Deploy the WAR File:

- Copy the VSDC WAR file to the deployment directory of the servlet container.
- Alternatively, use the deployment tool provided by the servlet container to deploy the VSDC WAR file.

#### e) Start the Servlet Container:

- Start the servlet container by running its startup script or command.
- Monitor the console logs for any errors during startup.

#### f) Access the Deployed Application:

- Once the servlet container has started successfully, access the deployed application by navigating to the appropriate URL.
- This URL is typically in the format http://<server\_ip>:<port>/<app\_co